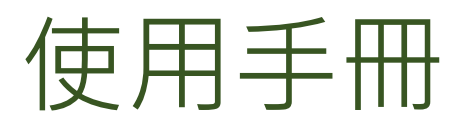

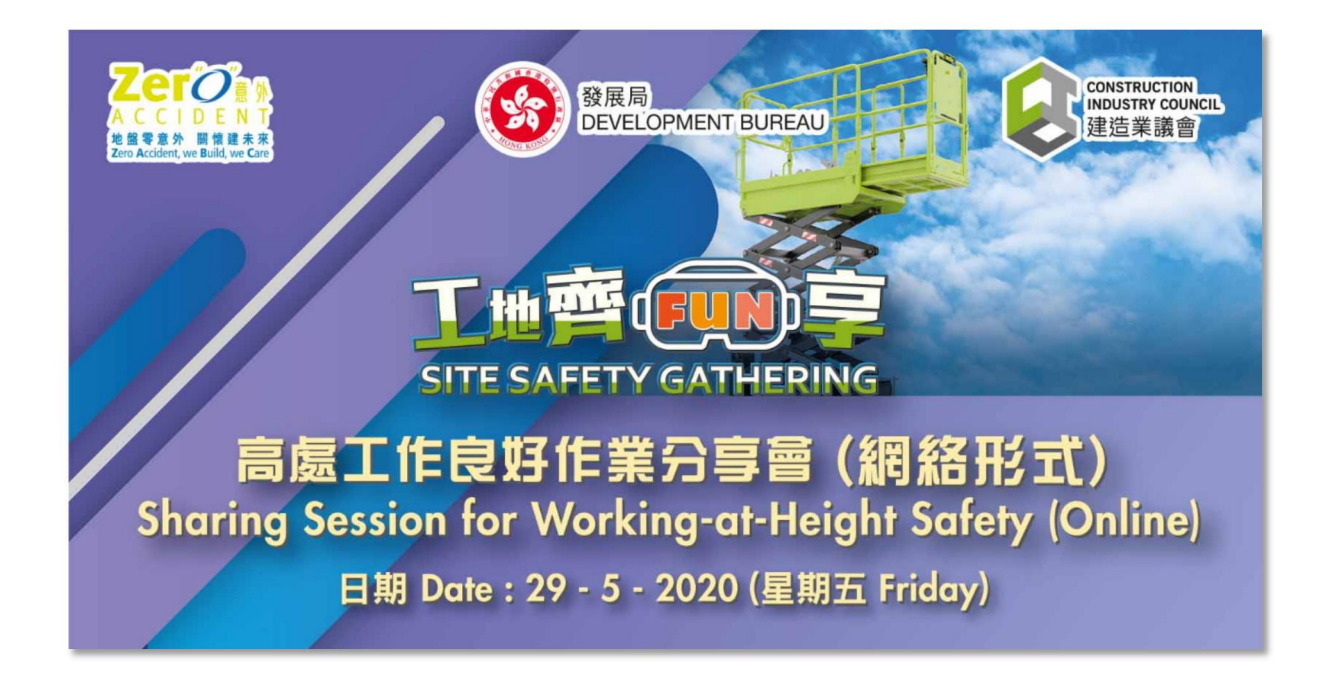

## 工地齊FUN 享 高處工作良好作業分享會

網址: www.safetyweek.hk/ssg200529

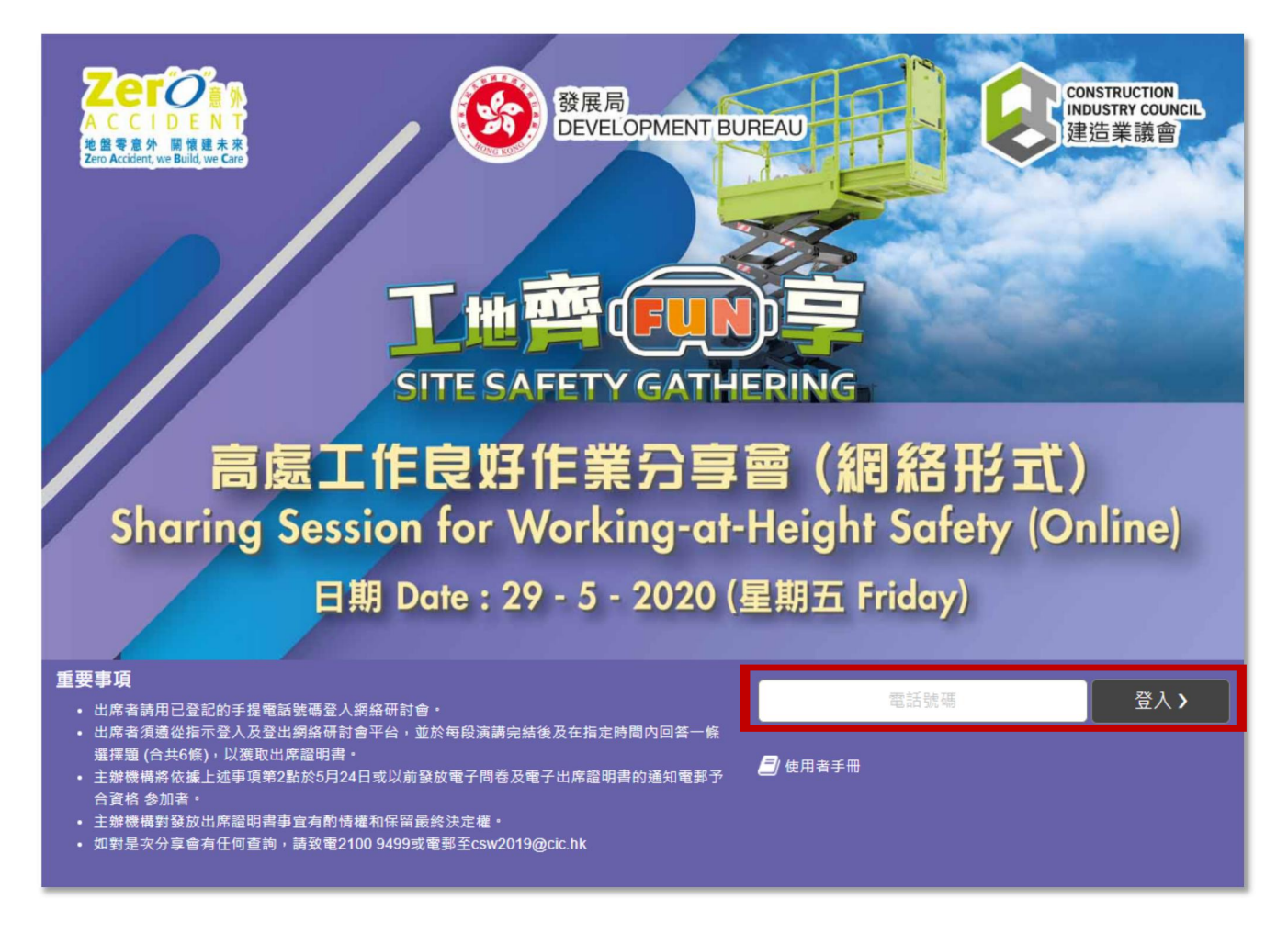

步驟一:輸入電話號碼然後按「登入」進入版面。

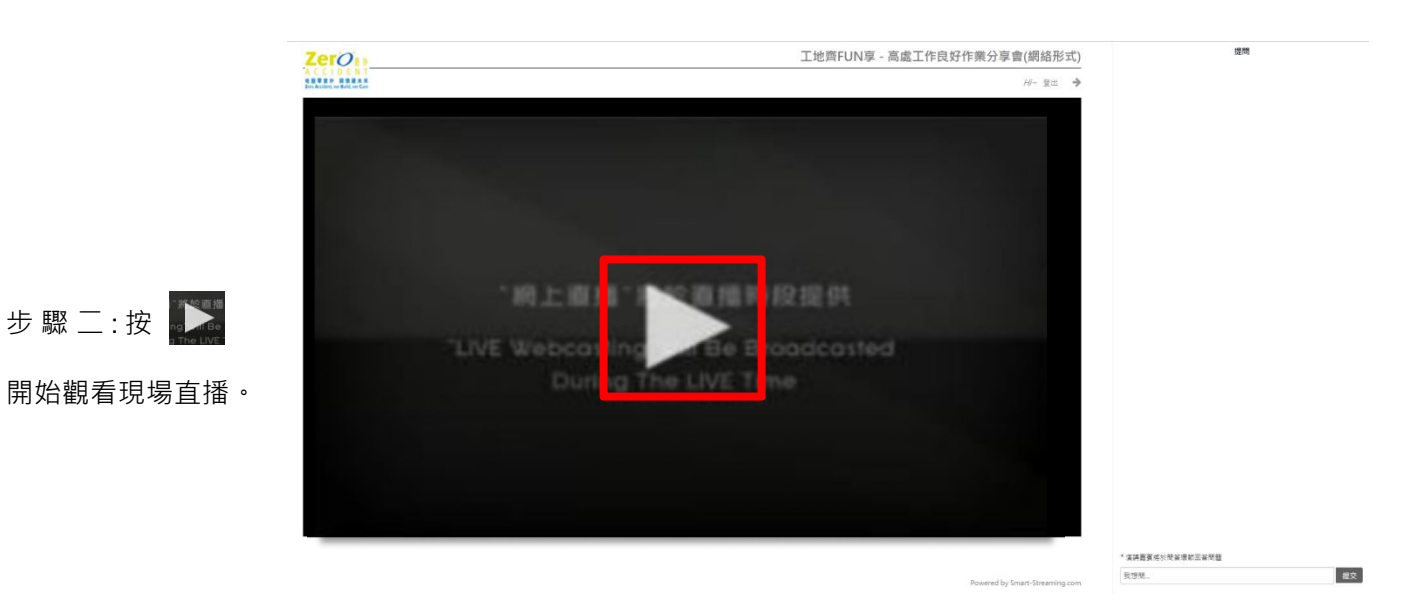

#### 留言版:

直播進行期間,可隨時於留言版上發問。

問題會經過篩選後,演講嘉賓將於問答環

節回答問題。

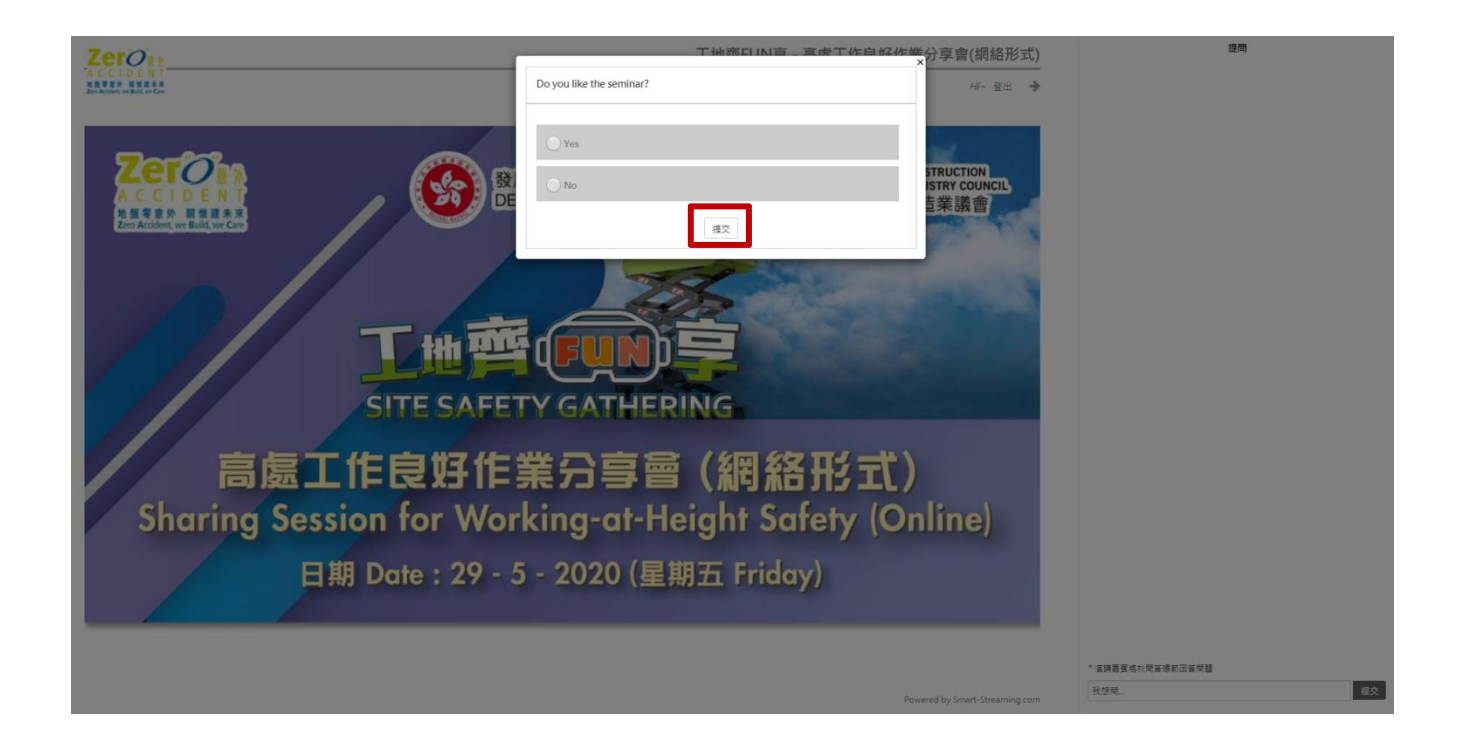

### 直播進行期間,大會會向参加者發出提問。

螢幕會彈出問題,回答問題後按「提交」便成功作答。

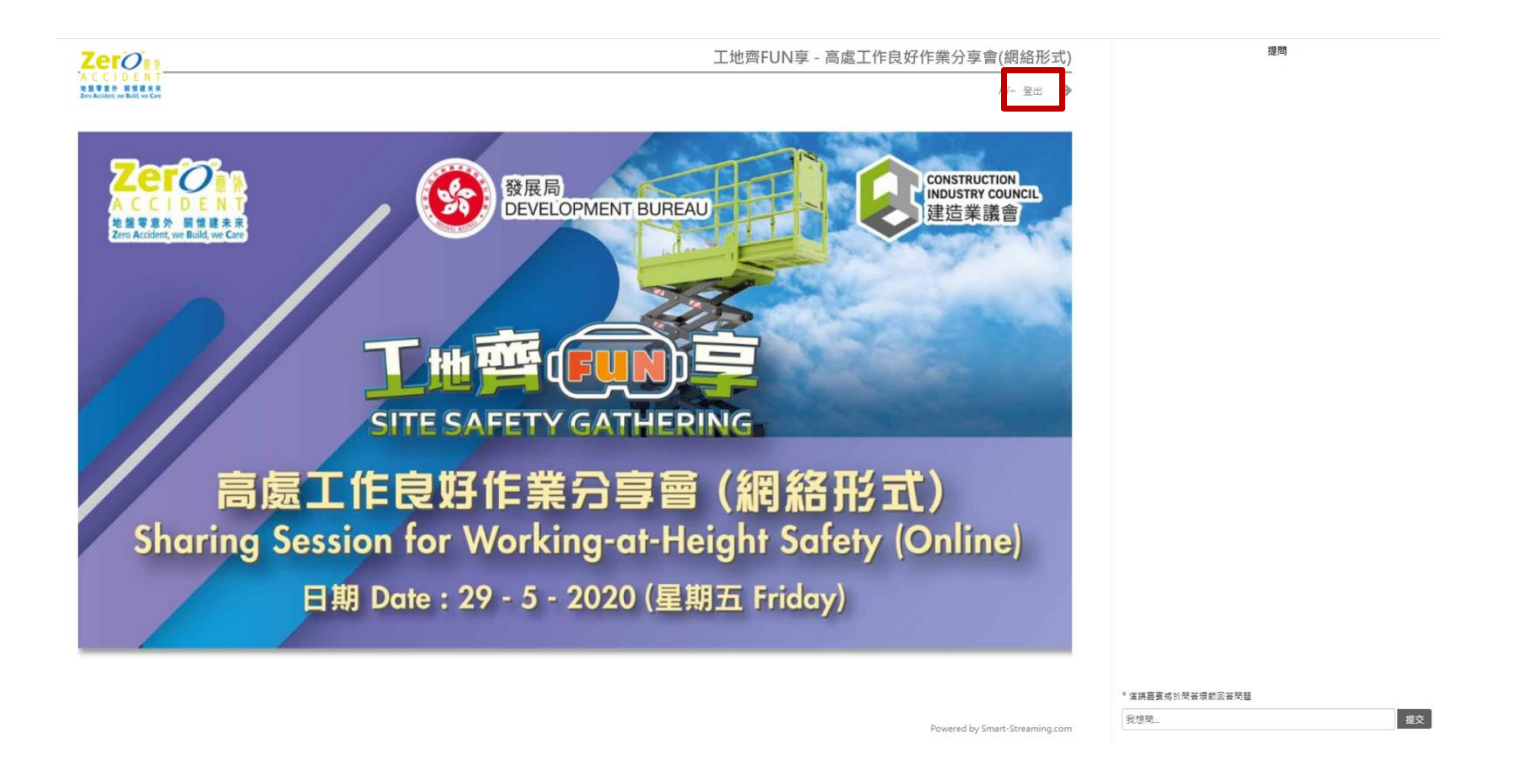

步驟三:

直播結束後,必須按 "登出" 才能計算完成整個「工地齊FUN 享高處工作良好作業分享會」取得證

書。

# User Manual

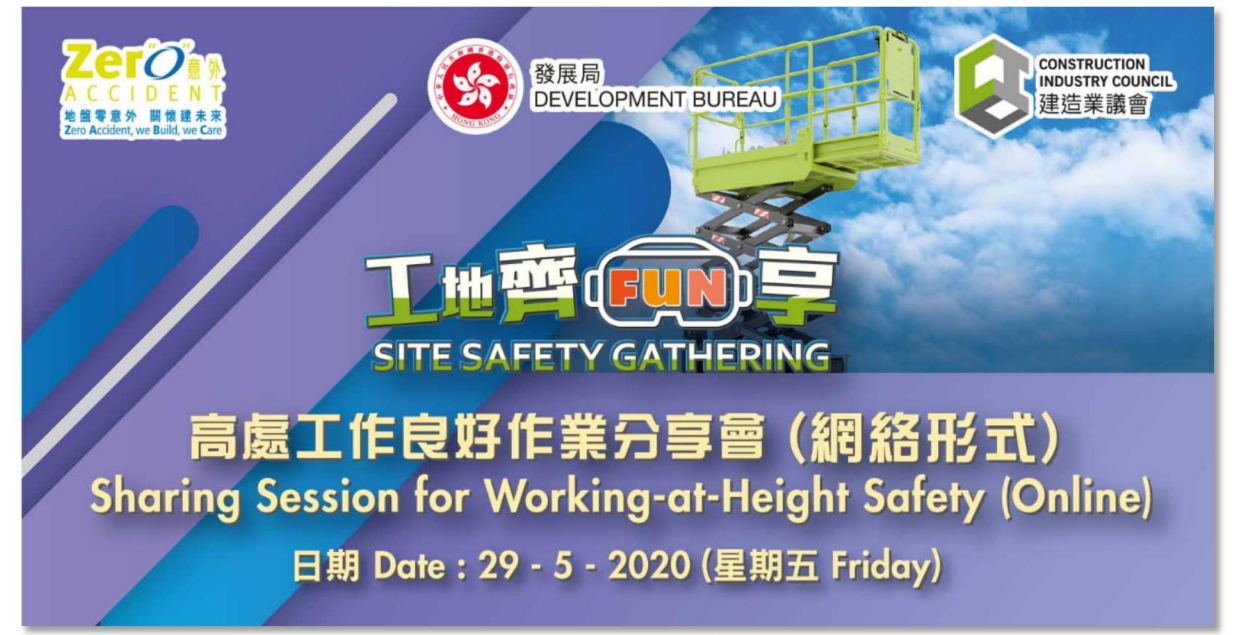

SITE SAFETY GATHERING Sharing Session for Working-at-Height Safety

URL : www.safetyweek.hk/ssg200529

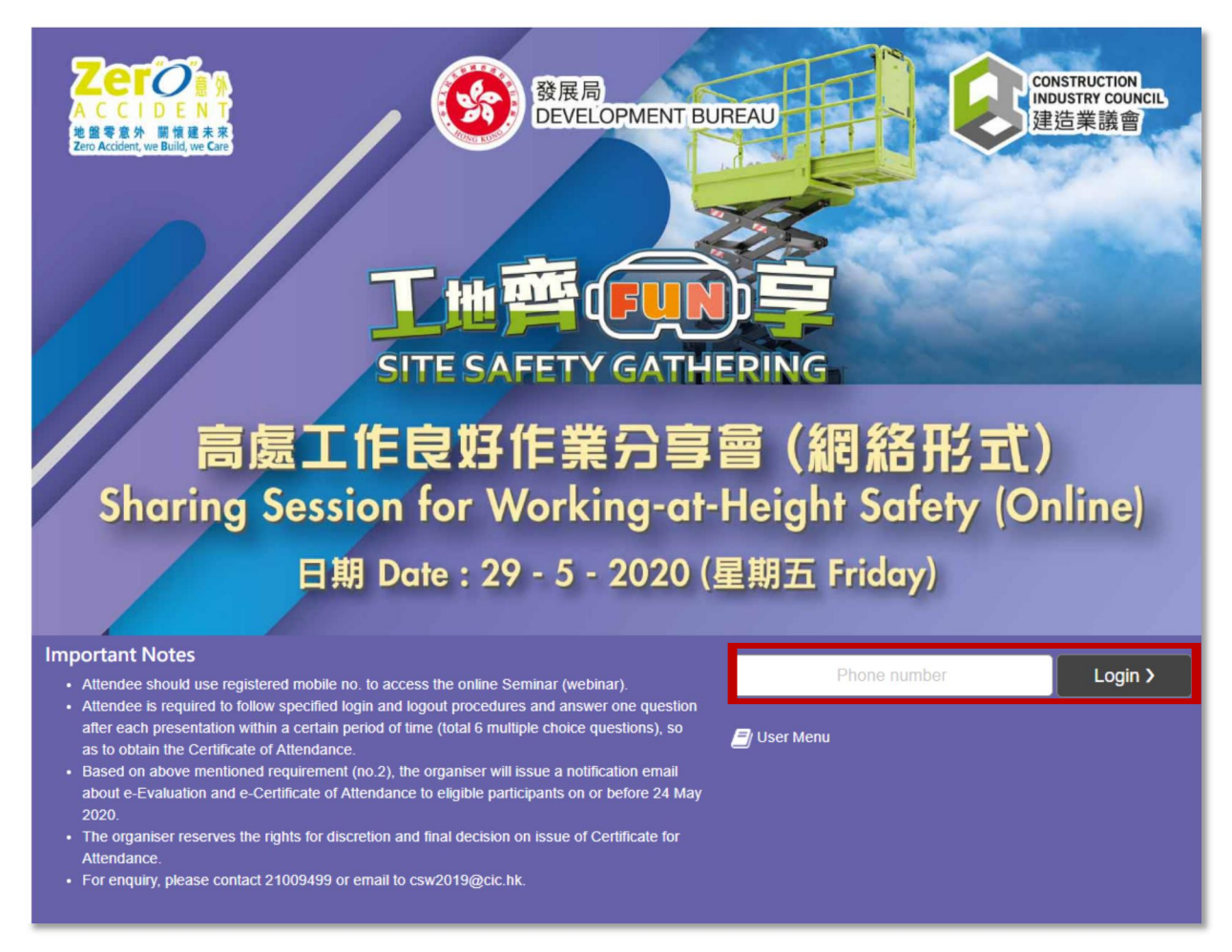

Step 1 : Enter the phone number and click "Login" to the page.

| ZerOn                                                    | 工地齊FUN享 - 高處工作良好作業分享會(網絡形式)          | Questions                                       |
|----------------------------------------------------------|--------------------------------------|-------------------------------------------------|
| ACCTDENT<br>REFER HEERS<br>Zoo Accient, on Built, on Can | /H- Logout 🔶                         |                                                 |
|                                                          |                                      |                                                 |
|                                                          |                                      |                                                 |
|                                                          |                                      |                                                 |
|                                                          |                                      |                                                 |
|                                                          |                                      |                                                 |
|                                                          | 1011110-10200000120200               |                                                 |
|                                                          |                                      |                                                 |
|                                                          | 'LIVE Webs asting and Be Breadcasted |                                                 |
|                                                          | D ring The LIVE Time                 |                                                 |
|                                                          |                                      |                                                 |
|                                                          |                                      |                                                 |
|                                                          |                                      |                                                 |
|                                                          |                                      |                                                 |
|                                                          |                                      |                                                 |
|                                                          |                                      |                                                 |
|                                                          |                                      | * Please submit your questions to the speakers. |
|                                                          | Powered by Smart-Streaming.com       |                                                 |

Step 2 : Press

and start watching the live broadcast.

### Message board :

During the live broadcast, you can ask questions on the message board at any time. After the questions are screened, the speakers will answer the questions in the Q & A session.

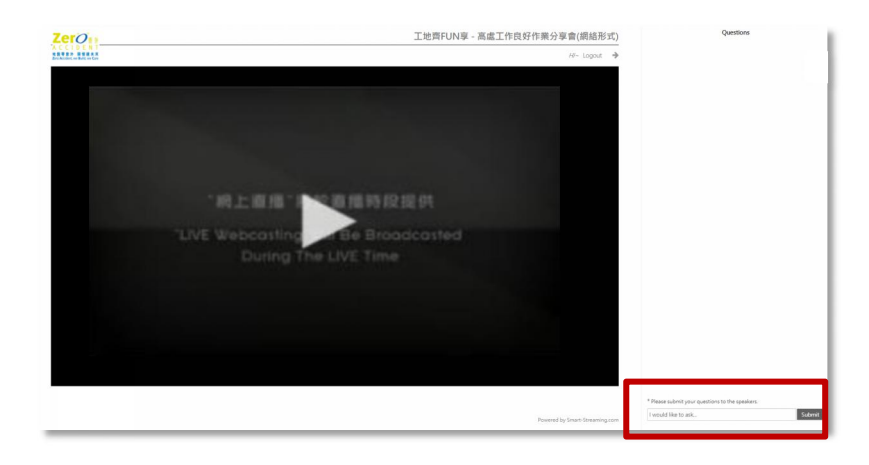

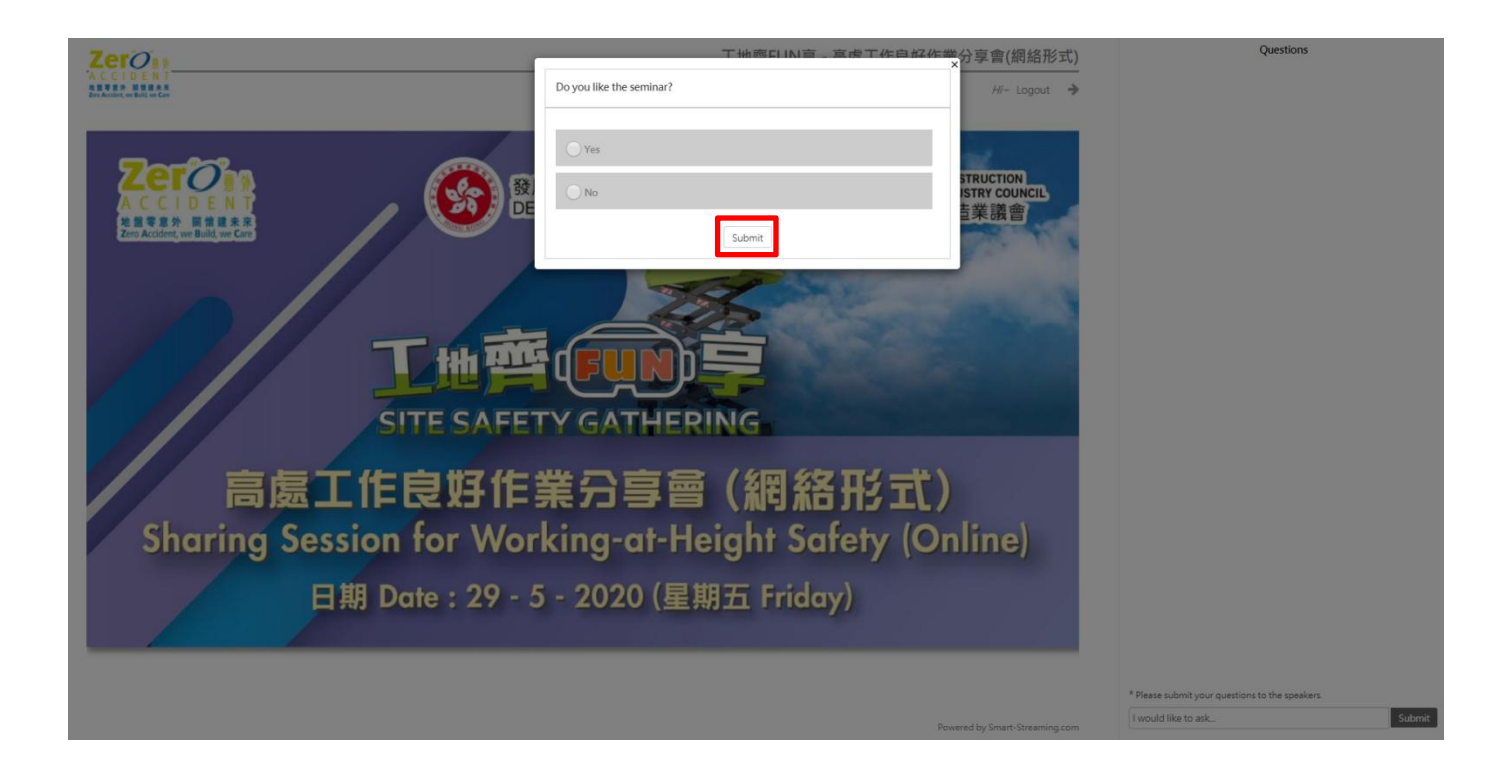

# During the live broadcast, the conference will send questions to the participants.

A question will pop up on the screen. After answering the question, press "Submit" and the answer will be successful.

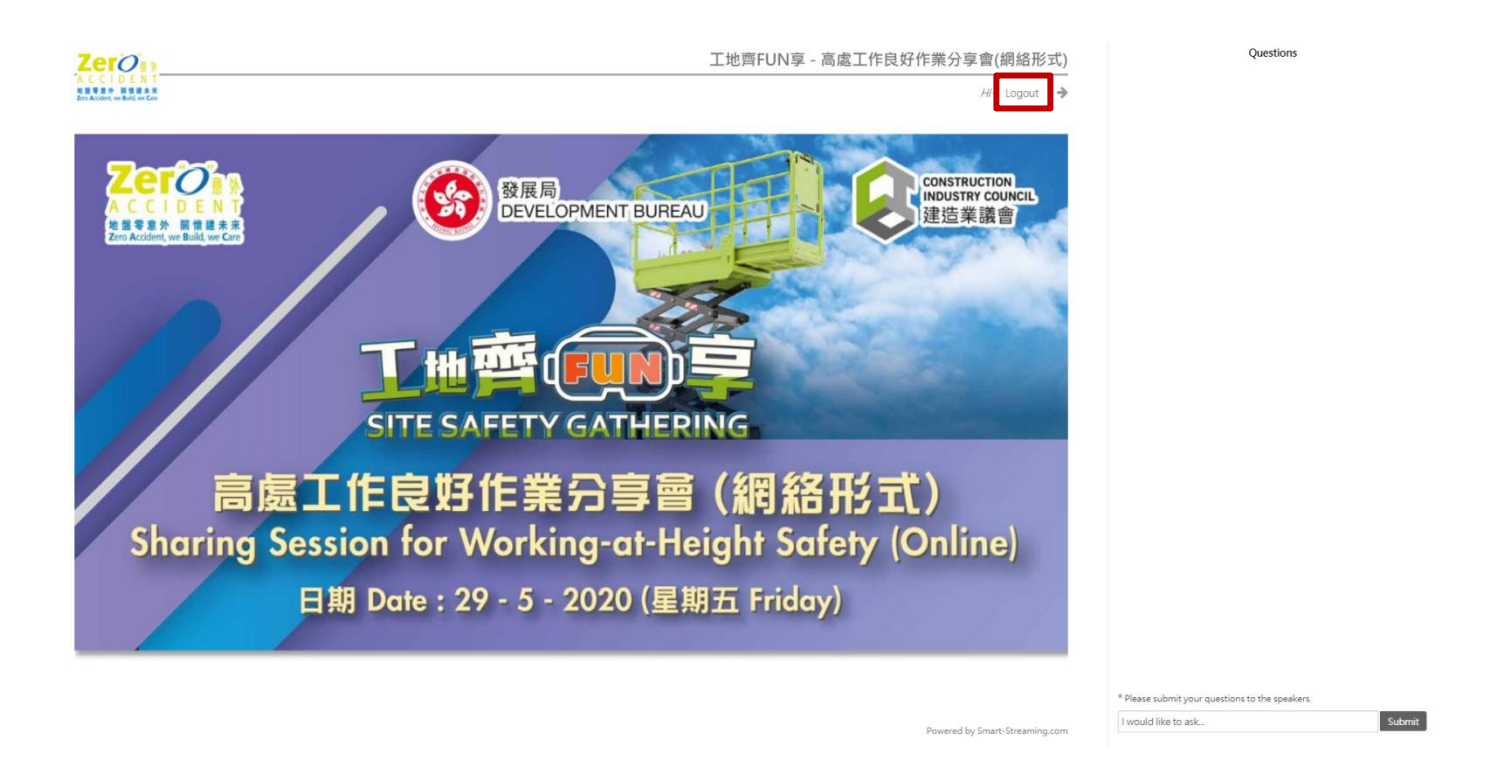

Step 3 :

After the live broadcast, you must press "Logout" to complete "Site Safety Gathering Sharing Session for Working-at-Height Safety " to obtain the certificate.

~End~